# <u>Printen</u>

# Inhoudsopgave

Inleiding Printen van patiëntgegevens Printen van patiënten lijsten Dossiergegevens printen of exporteren Huisartsen/Verwijzers

## Inleiding

Het onderdeel printen omvat het printen van patiëntgegevens, het printen van patiëntlijsten en het printen van het actuele patiëntendossier.

Deze programma onderdelen start u via Bestand, Printen.

De onderdelen zijn goed in de volledig scherm weergave te gebruiken.

|                             | ancieel Contacten Zorg |
|-----------------------------|------------------------|
| instellingen 😳              |                        |
| Code instellingen           | voegen 🌆 Groepen 🚜 Mu  |
|                             | tiënten / Cliënten     |
|                             | gegevens               |
| Email instellingen          |                        |
| Back-up maken / terugzetten | Voo                    |
| 📤 Exporteren                | Geboortedatum          |
| 📥 Importeren 🔹 🔸            |                        |
| Arinten +                   | Atiëntgegevens         |
| Archiveren                  | 🖈 Patiëntlijst         |
| WinMens afsluiten           | S Dossier (actueel)    |

De keuze die u in het hoofdscherm maakt bepaald op welk tabblad van Printen u komt . U kunt hier ook handmatig wisselen tussen de tabbladen.

| Patiëntgegevens printen \Patiëntenlijst printen \Dossiergegevens printen \ |             |
|----------------------------------------------------------------------------|-------------|
| Selecteer of u de patiëntgegevens inclusief behandelingen wilt printen.    | eer Logboek |
| Processtatus                                                               |             |

#### Printen van patiëntgegevens

U kunt in dit onderdeel de basisgegevens van één patiënt uitprinten. U selecteert deze patiënt in het hoofdscherm voordat u dit programma onderdeel opstart.

U kunt voor het uitprinten kiezen of u geen behandelingen, alle behandelingen of de behandelingen van een bepaalde periode mee wilt printen.

| 🕫 Printen                                                                                                    |           |         | x |
|----------------------------------------------------------------------------------------------------|-----------|---------|---|
| Patiëntgegevens printen Patiëntenlijst printen Dossiergegevens printen                                                                                               |           |         |   |
| Selecteer of u de patiëntgegevens inclusief behandelingen wilt printen.   Inclusief behandelingen  Vore periode in waar van u de behandelingen wilt printen.  van  - | Calculeer | Logboek |   |

Wanneer u de patiëntgegevens zonder behandelingen wilt uitprinten, dient u de vinkjes voor Inclusief behandelingen en alle behandelingen uit te vinken. Wilt u de gegevens van de patiënt met behandelingen van de patiënt uitprinten, vinkt u het hokje voor Inclusief behandelingen aan. Wilt u alle behandelingen dan vinkt u ook alle behandelingen aan. Als u het hokje voor alle behandelingen niet aangevinkt heeft, moet u een behandelperiode aangeven. U vult daarvoor een begin- en einddatum in of kiest u deze via het kalendertje achter het datumveld.

Heeft u de gewenste mogelijkheden ingesteld dan klikt u op de knop [Calculeer]. De gegevens komen vervolgens onder in het scherm te staan.

| Printen       |                       |                  |                 |            |                        |            |                   |                      |
|---------------|-----------------------|------------------|-----------------|------------|------------------------|------------|-------------------|----------------------|
| Patiëntgegeve | ns printen Patiënten  | ilijst printen   |                 |            |                        |            |                   |                      |
| Selecteer of  | u de patiëntgegeven   | s inclusief beha | andelingen wilt | printen.   |                        | Calculater | Γ                 | Laghadk              |
| Inclusief b   | pehandelingen         |                  |                 |            |                        | Calculeer  |                   | Logboek              |
| Vul de perioc | de in waar van u de b | ehandelingen     | wilt printen    |            |                        | Drint      |                   |                      |
| varae peries  |                       | enangen          | The princern    |            | 0                      | Plant      |                   |                      |
| van           |                       | m [              |                 |            | -                      | DDE        | Vul een wachtwoor | d in waarmee u het P |
| 🗷 alle behan  | Idelingen             |                  |                 |            | Ľ                      | PDF        | document wilt bev | eiligen.             |
|               |                       |                  | _               | _          |                        |            |                   |                      |
| Processtatus  |                       |                  |                 |            |                        |            |                   |                      |
| Patiënten     | kaart                 |                  |                 |            |                        |            |                   |                      |
| - uu on o     | Nuu. C                |                  |                 |            |                        |            |                   |                      |
| Patiënt /     | Cliënt                |                  |                 |            |                        |            |                   |                      |
| Patientnaa    | m:                    | ****             |                 |            |                        |            |                   |                      |
| Patiëntnum    | nmer:                 | 7                |                 |            |                        |            |                   |                      |
|               |                       |                  |                 |            |                        |            |                   |                      |
| Adresgege     | evens                 | Drincos          | Annactraat      | 15 0       | Identiteit             |            | 10-07-1080        |                      |
| Dostcode:     |                       | 7263 A/          | Alliasuaau<br>A | 10 C       | BSN-                   |            | 19-07-1905        | ,                    |
| Plaats:       |                       | Vriezev          | Vriezeveen      |            | Verkregen via:         |            | COV (Vecoz        | .u)                  |
| Telefoon p    | rivé:                 | 06-5952          | 06-59527567     |            | Identiteit:            |            | WID               | .0)                  |
| Telefoon w    | verk:                 |                  | 00 0002,000     |            | Soort document:        |            | Nederlands        | Riibewiis            |
| Telefoon m    | nobiel:               |                  |                 |            | Documentnummer:        |            |                   | · · · j= = · · · j=  |
| Emailadres    | 3:                    |                  |                 | E          | Burgelijke staat:      |            |                   |                      |
|               |                       |                  |                 |            |                        |            |                   |                      |
| Verzekeri     | ngsgegevens           |                  |                 | C          | Contactgegev           | /ens       |                   |                      |
| Verzekeraa    | ar:                   | Menzis           | Zorgverzek      | eraar C    | Contactpersoor         | n:         |                   |                      |
| Polisnumm     | er:                   | 18               |                 | T          | el. contactper         | soon:      |                   |                      |
| Facturering   | jaan:                 |                  |                 | E          | Email. contactpersoon: |            | D. D. ((          |                      |
| Verwijsdat    | um:                   | 19-08-2          | .016            | E          | Behandelaar:           |            | Diana Doffe       | rhoff                |
| Verwijsdiag   | gnosecode:            | 1801             |                 | N          | Medebehandelaar:       |            |                   |                      |
| Ongeval:      |                       | N                |                 | F          | luisarts:              |            |                   |                      |
|               |                       |                  |                 | V          | reiwijzer.             |            |                   |                      |
| BehandelI D   | Datum                 | Tijd             | Gedecl.         | Decl.datum | Factuurnr.             | Prestatie  | Indicatie         | Diagnose             |
| 4             | 09-10-2017            | 08:00            | J               | 30-10-2017 | 20170163               | 5000       | 000               | 1801                 |
| 8             | 23-10-2017            | 08:30            | J               | 30-10-2017 | 20170163               | 5000       | 000               | 1801                 |
| 11            | 19-11-2017            | 11:30            | J               | 31-12-2017 | 20170179               | 5000       | 000               | 1801                 |
| 16            | 08-02-2018            | 11:00            | J               | 27-02-2018 | 20180023               | 5000       | 000               | 1801                 |

U kunt de gegevens nu daadwerkelijk gaan printen met de knop [Print] of u kunt het als PDF bestand opslaan.

U moet dan eerst een wachtwoord intypen en dan op de knop [PDF] klikken. Het wachtwoord kunt u zelf kiezen, maar moet wel minimaal 8 karakters lang zijn. U kiest vervolgens waar u het bestand op wilt gaan slaan.

# LET OP! De gegevens worden afgedrukt zoals u ze in beeld ziet. Wanneer u in uw scherm niet alle gegevens in de breedte in beeld heeft, zal dit in het afgedrukte document of het PDF bestand ook niet zichtbaar zijn. De lengte van het document maakt niet uit, dit wordt wel overgenomen met het afdrukken.

Met de knop **[Logboek]** kunt u het logboek van de geselecteerde patiënt oproepen. U kunt hierin zien wie en wanneer een medewerker de gegevens van deze patiënt ingezien heeft of bewerkt heeft. De patiënt heeft volgens de AVG het recht om dit logboek in te zien of te vragen.

Wilt u het logboek zien over een bepaalde periode dan vinkt u het hokje voor Inclusief behandelingen aan en vult u de begin- en einddatum in.

Het logboek wordt als het minder dan 100 regels opgebouwd op het scherm en als het groter is dan wordt er een csv bestand gemaakt die u op de PC op moet slaan en daarna automatisch geopend wordt.

## Printen van patiënten lijsten

In dit onderdeel kunt u lijsten met patiënten uitprinten. Bijvoorbeeld een lijst met alle actieve patiënten. Of een lijst van alle patiënten van een huisarts, zoals in het voorbeeld hieronder.

Bij de optie <u>Telefoonlijst</u> komen de volgende velden erin te staan: de naam van de patiënt, alle telefoonnummers, emailadres en naam, telefoonnummer en emailadres van de contactpersoon.

Bij de optie <u>Anders</u> komen de velden naam, telefoon 1, geboortedatum, huisarts, verwijzer, aanmelddatum, email en contactpersoon erin te staan.

U maakt uw selectie en klikt vervolgens op de knop [Calculeer].

De gevonden patiënten komen in het scherm te staan. De velden die er komen te staan zijn de naam van de patiënt, alle telefoonnummers, emailadres en naam, telefoonnummer en emailadres van de contactpersoon.

| 🞜 Printe                                                                                        | en                       |                                                                          |                |                 |                                         |                                                                    |                                                              |                              |             | x |  |
|-------------------------------------------------------------------------------------------------|--------------------------|--------------------------------------------------------------------------|----------------|-----------------|-----------------------------------------|--------------------------------------------------------------------|--------------------------------------------------------------|------------------------------|-------------|---|--|
| Patiëntgegevens printen Patiëntenlijst printen Dossiergegevens printen Huisartsen en verwijzers |                          |                                                                          |                |                 |                                         |                                                                    |                                                              |                              |             |   |  |
| Selecteer of u de actieve patiënten, de niet actieve patiënten<br>of beiden in de lijst wilt.   |                          |                                                                          |                |                 | Maak uw keuze voor een specifieke lijst |                                                                    |                                                              |                              |             |   |  |
| 🛛 Act                                                                                           | tieve patiënten/cliënten | 🔲 Niet acti                                                              | ieve patiënter | n/cliënten      |                                         | Alle patiënten/cliënten     O Alle patiënten/cliënten     O Anders |                                                              |                              |             |   |  |
| 🗷 Eig                                                                                           | jen patiënten/cliënten   | 🔲 Alle pati                                                              | iënten/cliënte | n               |                                         | Patienten     Patienten                                            | /clienten van een nuis<br>/cliënten van één verv             | arts<br>viizer (actuele verw | (jizina)    |   |  |
|                                                                                                 |                          | 🔲 Wachtlij                                                               | jst            |                 |                                         | O Patienten/                                                       | /cliënten met één diag                                       | nosecode (actuele            | verwijzing) |   |  |
|                                                                                                 | Calculeer                | Patiënte                                                                 | en met behand  | delingen in een |                                         | O Patiënten/                                                       | O Patiënten/cliënten van één school/zorgverlener/organisatie |                              |             |   |  |
|                                                                                                 | A Print                  | - periode                                                                |                |                 |                                         | Maak uw keuze voor een huisarts                                    |                                                              |                              |             |   |  |
|                                                                                                 | Den wa                   | echtwoord in waar                                                        | maa u hat PD'  | Edocument       |                                         | Oostendorp, H. [6]                                                 |                                                              |                              |             |   |  |
|                                                                                                 | wilt beveiling           | gen.                                                                     | mee unicer of  | document        |                                         | Processtatus                                                       |                                                              |                              |             |   |  |
|                                                                                                 |                          |                                                                          |                |                 |                                         | Processtatus                                                       |                                                              |                              |             |   |  |
|                                                                                                 |                          |                                                                          |                |                 |                                         |                                                                    |                                                              |                              |             |   |  |
| Code                                                                                            | Naam                     | Telefoon                                                                 | Telefoon       | Telefoon        | Email                                   |                                                                    | Contactpersoon                                               | Telefoon                     | Email       |   |  |
| 2                                                                                               | ****                     | 053-3453298                                                              |                |                 |                                         |                                                                    |                                                              |                              |             |   |  |
| 14                                                                                              | ****                     | 0620130227                                                               |                |                 |                                         |                                                                    |                                                              |                              |             | _ |  |
| 14                                                                                              |                          | 0029139227                                                               |                |                 |                                         |                                                                    |                                                              |                              |             |   |  |
| 12                                                                                              | ****                     | 0533442123                                                               |                |                 |                                         |                                                                    |                                                              |                              |             |   |  |
| Code<br>2<br>14<br>12                                                                           | Naam<br>****<br>****     | Telefoon           053-3453298           0629139227           0533442123 | Telefoon       | Telefoon        | Email                                   |                                                                    | Contactpersoon                                               | Telefoon                     | Email       |   |  |

U kunt de lijst nu daadwerkelijk gaan printen met de knop [Print] of u kunt het als PDF bestand opslaan. U moet dan eerst een wachtwoord intypen en dan op de knop [PDF] klikken. Het wachtwoord kunt u zelf kiezen, maar moet wel minimaal 8 karakters lang zijn. U kiest vervolgens waar u het bestand op wilt gaan slaan.

LET OP! De gegevens worden afgedrukt zoals u ze in beeld ziet. Wanneer u in uw scherm niet alle gegevens in de breedte in beeld heeft, zal dit in het afgedrukte document of het PDF bestand ook niet zichtbaar zijn. De lengte van het document maakt niet uit, dit wordt wel overgenomen met het afdrukken.

#### Dossiergegevens printen en exporteren

#### De rechterzijde van dit tabblad is het onderdeel printen

In dit onderdeel kunt u het actuele patiëntendossier of alleen het journaal van de geselecteerde patiënt in Fairword oproepen. Vanuit Fairword kunt u het bestand exporteren, e-mailen of printen.

U kunt hier ook het logboek van het actuele patiëntendossier van de geselecteerde patiënt opvragen. Dit logboek wordt als het minder dan 100 regels geopend in Fairword en als het groter is wordt er een csv bestand gemaakt dat u op de PC op moet slaan en wat daarna automatisch geopend wordt.

| 🕫 Printen                                             |                                            |
|-------------------------------------------------------|--------------------------------------------|
| Patiëntgegevens printen Patiëntenlijst printen Dossie | rgegevens printen Huisartsen en verwijzers |
| Maak uw keuze uit onderstaande lijst:                 | A Print                                    |
| 🕼 Gehele dossier incl. journaal                       |                                            |
| 🔲 Alleen journaal                                     |                                            |
| 🔲 Logboek van het dossier                             |                                            |
|                                                       |                                            |

U maakt uw selectie en klikt vervolgens op de knop [Print].

#### De linkerzijde van dit tabblad is het onderdeel exporteren

In dit onderdeel kunt u van een patiënt de gegevens exporteren voor de overdracht aan een WinMens gebruikende collega.

|                    |                                                                                                    | _                                                |  |  |  |  |
|--------------------|----------------------------------------------------------------------------------------------------|--------------------------------------------------|--|--|--|--|
| tsen en verwijzers |                                                                                                    |                                                  |  |  |  |  |
|                    | Patiënt en dossier e                                                                                                | exporteren naar onderstaande therapeut:          |  |  |  |  |
|                    | Ontvanger                                                                                                    |                                                  |  |  |  |  |
|                    | AGB Praktijk                                                                                                    | 07012345                                         |  |  |  |  |
|                    | AGB Zorgverlener                                                                                                    | 07999111                                         |  |  |  |  |
|                    | Email                                                                                                    | info@praktijk.nl                                 |  |  |  |  |
|                    | ContentID                                                                                                    | 1569bc5b4efbf06ce07e144ef6adf2fc                 |  |  |  |  |
|                    | De patiënt heeft toestemming gegeven voor het delen van zijn/haar<br>patiënt- en dossiergegevens met deze therapeut |                                                  |  |  |  |  |
|                    | 🔲 Mail versturen na                                                                                                 | aar ontvangen (Email Instellingen niet ingevuld) |  |  |  |  |
|                    | Verstuur EPD                                                                                                    | ) naar server                                    |  |  |  |  |

U mag alleen de gegevens overdragen met toestemming van de patiënt dus dat moet u altijd aanvinken voor dat u verder kunt gaan.

Heeft u uw emailinstelling in WinMens ingevoerd dan kunt u direct een mail naar de ontvangen de collega sturen door het hokje bij Mail versturen naar ontvanger aan te vinken.

Met de knop Verstuur EPD naar server worden de gegevens op onze server gezet. Deze gegevens worden versleuteld opgeslagen en zijn alleen op te halen door de collega met de door uw ingevulde AGB codes.

Is het versturen gelukt dan krijgt u onderstaande melding:

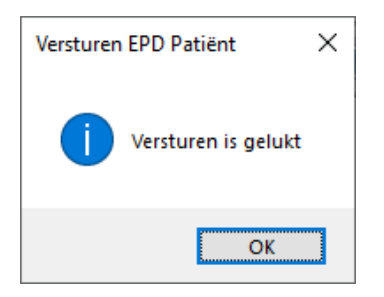

Omdat de arts en verwijzer alleen met een nummer in uw administratie staan en dat nummer niet overeenkomt met de nummers van de contacten van de ontvanger worden deze weggelaten op de patiëntenkaart en verwijzing. Als het tabblad notities leeg is wordt de info bij de ontvanger op dat tabblad neergezet. Mocht het tabblad niet leeg zijn dan krijgt u onderstaande melding.

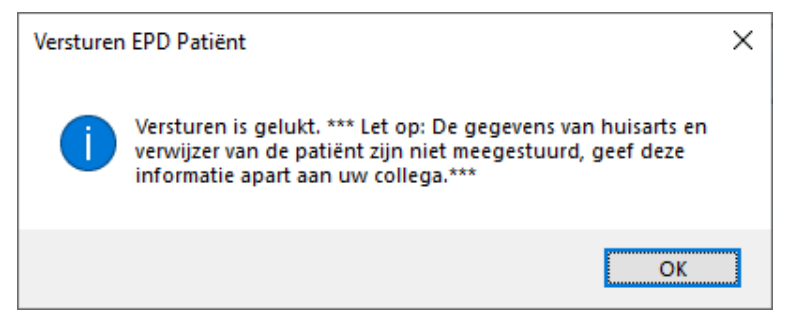

U wordt dan verzocht de info van huisarts en verwijzer zelf aan de ontvanger te verstrekken.

De collega heeft voor het ophalen de ContentID nodig. Als u geen automatische mail verstuurt dan kunt u de ContentID kopiëren (knopje achteraan het veld) en zelf in een mail plakken en naar de ontvangende collega sturen.

Wilt u de gegevens weer van de server afhalen dan klikt u op de knop Verwijder EPD van server. Als dat gelukt is krijgt u de melding:

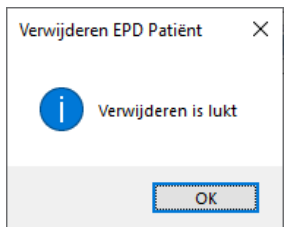

De gegevens staan dan niet meer op onze server en zijn dan ook niet meer op te halen door een collega.

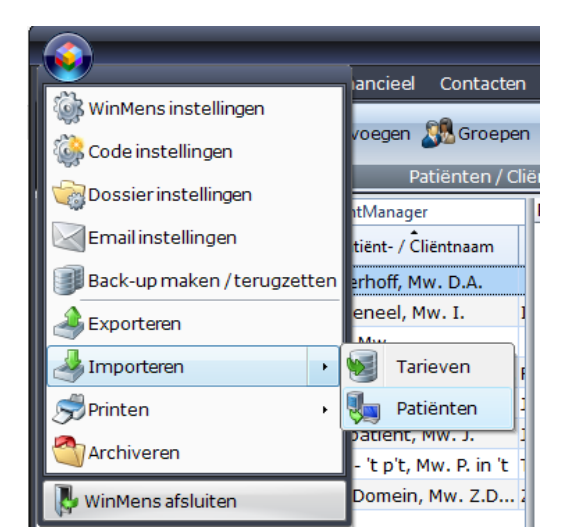

Het ophalen van de gegevens doet de collega in het onderdeel Importeren, Patiënten

## Huisartsen en verwijzers

In dit onderdeel kunt u zien hoeveel patiënten u van de verschillende artsen u onder behandeling heeft. Wilt u vervolgens zie wie die patiënten zijn dan kunt u dat op het tabblad Patiëntenlijst printen opvragen.

Kiest u de optie Huisartsen dan krijgt u per huisarts het aantal patiënten te zien waarbij op de patiëntenkaart bij huisarts die arts staat (ongeacht of de huisarts ze verwezen heeft of niet). Bij de optie Verwijzers krijgt u het aantal patiënten per verwijzer te zien waarbij die arts als verwijzer op de verwijzing staat.

Met de optie .... van een diagnosecode krijgt u het aantal patiënten per arts/verwijzer te zien van de gekozen aandoening. Zo kunt u zien hoe bepaalde patiëntgroepen bij u in de praktijk komen.

| 🕫 Printen                                                                                                    |                                                                                                    |                                                                                                    | - | • | x |
|----------------------------------------------------------------------------------------------------|----------------------------------------------------------------------------------------------------|----------------------------------------------------------------------------------------------------|---|---|---|
| Patiëntgegevens printen Patiënter                                                                                                    | lijst printen Dossiergegevens printen Huisartsen e                                                                                                    | n verwijzers                                                                                                    |   |   |   |
| Selecteer of u de huisartsen van o<br>of beiden in de lijst wilt.<br>Actieve patiënten/cliënten<br>Eigen patiënten/cliënten<br>Calculeer<br>Print<br>PDF | de actieve patiënten, de niet actieve patiënten<br>Niet actieve patiënten/cliënten<br>Alle patiënten/cliënten<br>Wachtlijst<br>Patiënten met behandelingen in een<br>periode | Maak uw keuze voor een specifieke lijst<br>Huisartsen<br>Verwijzers<br>Huisartsen van een diagnosecode<br>Verwijzers van een diagnosecode |   |   |   |
| ID Naam huisarts<br>0 Onbekend<br>1 Pietersen, G.<br>6 Oostendorp, H.                                                                                    | Aantal patiënten<br>8<br>1<br>1                                                                                                    |                                                                                                    |   |   | ^ |